## QuickGuide: RealFast<sup>™</sup> Genotyping on Bio-Rad CFX96

## Setup for Genotyping Assays:

- Open the Bio-Rad CFX Maestro software (QuickGuide is based on version 2.2).
- In the Startup Wizard select instrument CFX96 and run type User-defined.
- In the Run Setup select Create New within the Protocol tab. The Protocol Editor opens.
  - Select a sample volume of 20 μl and setup the PCR program: 3 min at 95°C followed by 40 cycles of 15 sec at 95°C and 1 min at 60°C. Press OK and save the protocol file. Press Next.
- In the tab called **Plate** select **Create New**. The **Plate Editor** opens.
  - > Select **Settings > Plate Type** and choose the correct type of plate.
  - Select Scan Mode All Channels.
  - Click Select Fluorophores and select
    - → **FAM** and **HEX** in case you use **singleplex** RealFast<sup>TM</sup> Assays,
      - or
    - → FAM, HEX, ROX and Cy5 in case you use multiplex RealFast<sup>™</sup> Assays.
  - Select wells by clicking in the well selector and choose the sample type (NTC or Unknown); a minimal setup should contain 2 replicates of a No Template Control (NTC), a control homozygous for allele 1 (control 1), a control homozygous for allele 2 (control 2) and an unknown sample.
  - Click Load check boxes to load fluorophores
    - $\rightarrow$  FAM and HEX for singleplex,
    - or
    - → FAM, HEX, ROX and Cy5 for multiplex RealFast<sup>™</sup> Assays.
  - > Type target names and sample name and press Enter.
  - > Click check box to load **Replicate** number.
  - > Define **Well Groups** in case you are running several assays at the same time.
  - > Press **OK** and save the plate file.
- Press Next and load your PCR tubes; start the run.

## Analysis of Genotyping Assays: Single Threshold Method (recommended)

- Open the data file: File > Open > Data File.
- Select the Allelic Discrimination tab.
  - > Select the well group (top right) in case you were running several assays at the same time.
  - Select Fluorophores: choose either
    - $\rightarrow$  **FAM** and **HEX** (for one marker)
    - or  $\rightarrow$  **ROX** and **Cy5** (for the other marker).
  - In Settings choose Cq Determination Mode > Single Threshold.
  - The software automatically analyses the raw data and generates an Allelic Discrimination chart and genotyping results are displayed in the results table.
    Allelic Discrimination

Positives for allele 1 or allele 2 group along the horizontal and vertical axis, while heterozygotes are displayed in the middle of the Allelic Discrimination chart.

• The correct assignment for each well should be verified in the **Quantification** tab.

Each control displays amplification in the respective channel only. In most assays **WT-Controls** are **HEX** or **Cy5** labeled, whereas **MUT-Controls** are **FAM** or **ROX** labeled.

|               | 1 | 95,0 | С | for 3:00 |            |  |
|---------------|---|------|---|----------|------------|--|
| $\rightarrow$ | 2 | 95,0 | С | for 0:15 |            |  |
|               | 3 | 60,0 | С | for 1:00 |            |  |
| + Plate Read  |   |      |   |          |            |  |
|               | 4 | GOTO | 2 | , 39     | more times |  |
|               |   | END  |   |          |            |  |
|               |   |      |   |          |            |  |

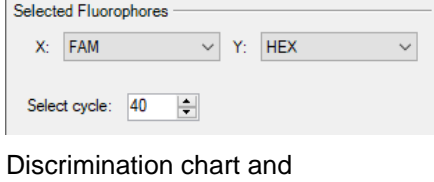

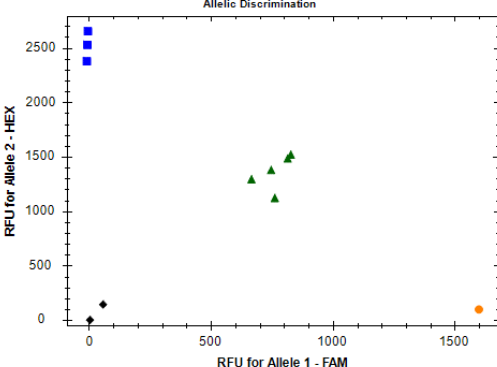

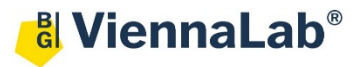

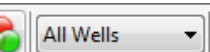

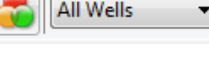

The WT-Control shows an amplification in the HEX or Cy5 channel, no amplification in the FAM or ROX channel should be visible. If the threshold line is below the background signal of FAM or ROX, then manually move the threshold line above the background. Do the same for MUT-Control and verify that there is an amplification in the FAM or ROX channel but no signal in the HEX or Cy5 channel.

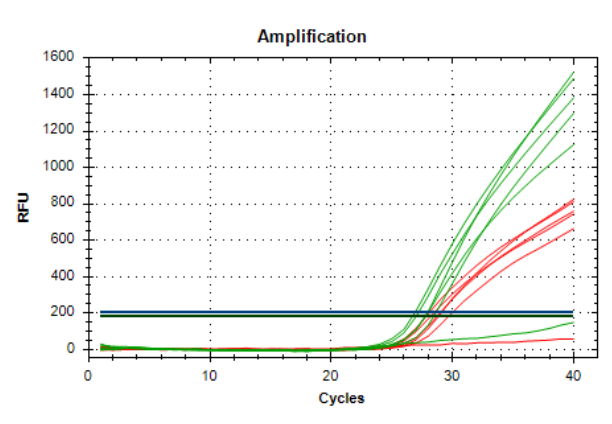

» **Note**: For assignment of fluorophores to hydrolysis probes see Instructions for Use of the respective RealFast<sup>TM</sup> Assay. «

• To generate a report, select **Tools > Reports.** In the pop-up window **Report** select **Allelic Discrimination** and adjust the report according to your needs.

Analysis of Genotyping Assays: Regression (optional)

- Open the data file: File > Open > Data File
- Select the Allelic Discrimination tab.
  - Select the well group (top right) in case you were running several assays at the same time. In Settings choose Cq Determination Mode > Regression
  - The software automatically analyses the raw data and generates Allelic Discrimination chart and genotyping results are displayed in the results table.
- The correct assignment for each well should be verified in the **Quantification** tab.
- To generate a report, select Tools > Reports. In the pop-up window Report select Allelic Discrimination and adjust the report according to your needs.

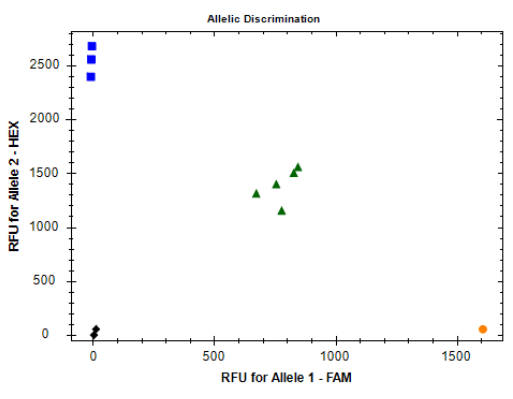

## **Optional - Fluorescence Drift Correction**

In the rare event that clusters were not correctly assigned to the corresponding genotype in the allelic discrimination tab, a Fluorescence Drift Correction may be beneficial:

 In Settings choose Baseline Setting > Apply Fluorescence Drift Correction.

|   | No Baseline Subtraction       |  |  |
|---|-------------------------------|--|--|
|   | Baseline Subtracted           |  |  |
| ~ | Baseline Subtracted Curve Fit |  |  |

Apply Fluorescence Drift Correction